#### 安裝與設定說明

# 受管理的iPad樣貌

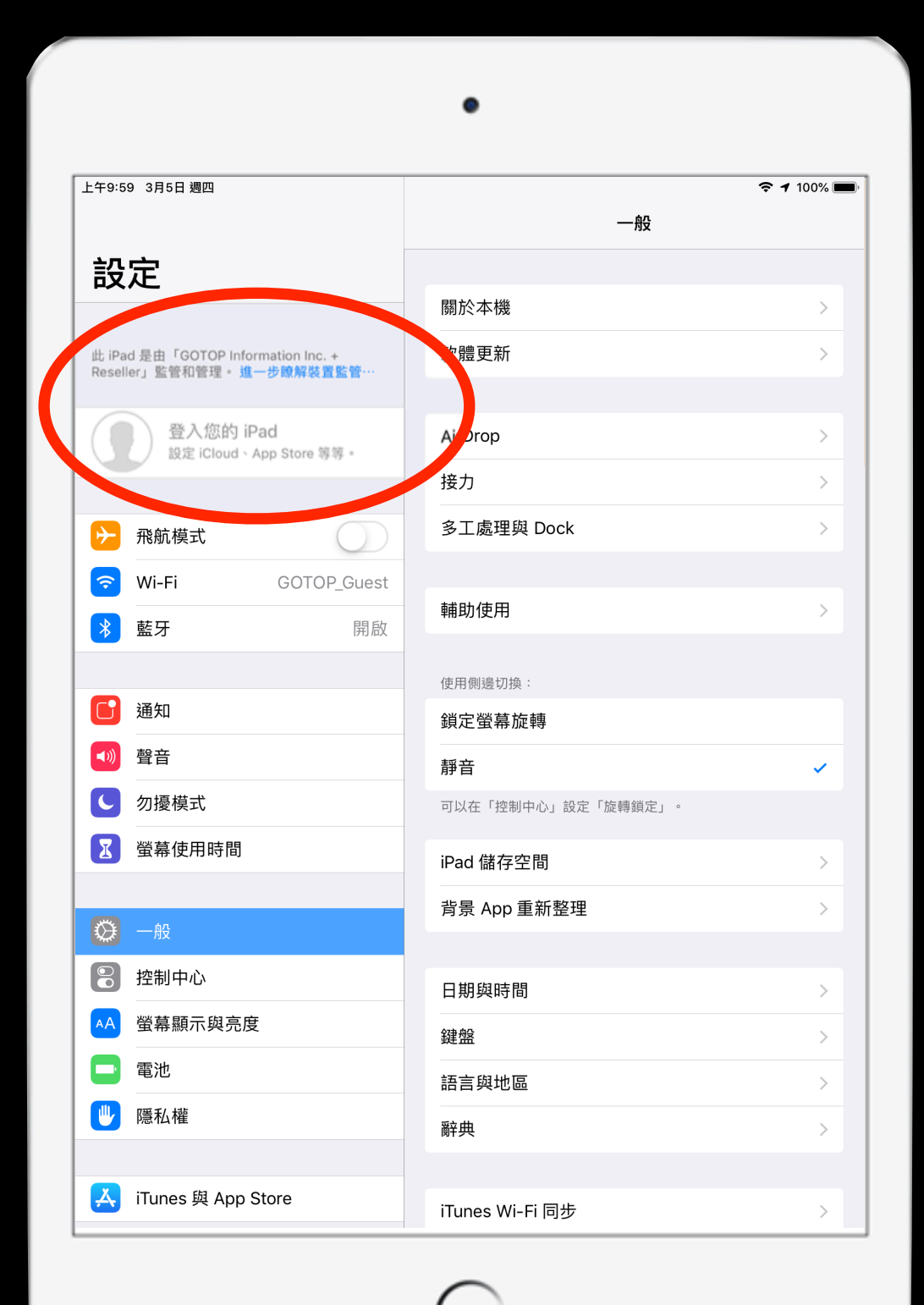

### Apple School Manager (ASM)

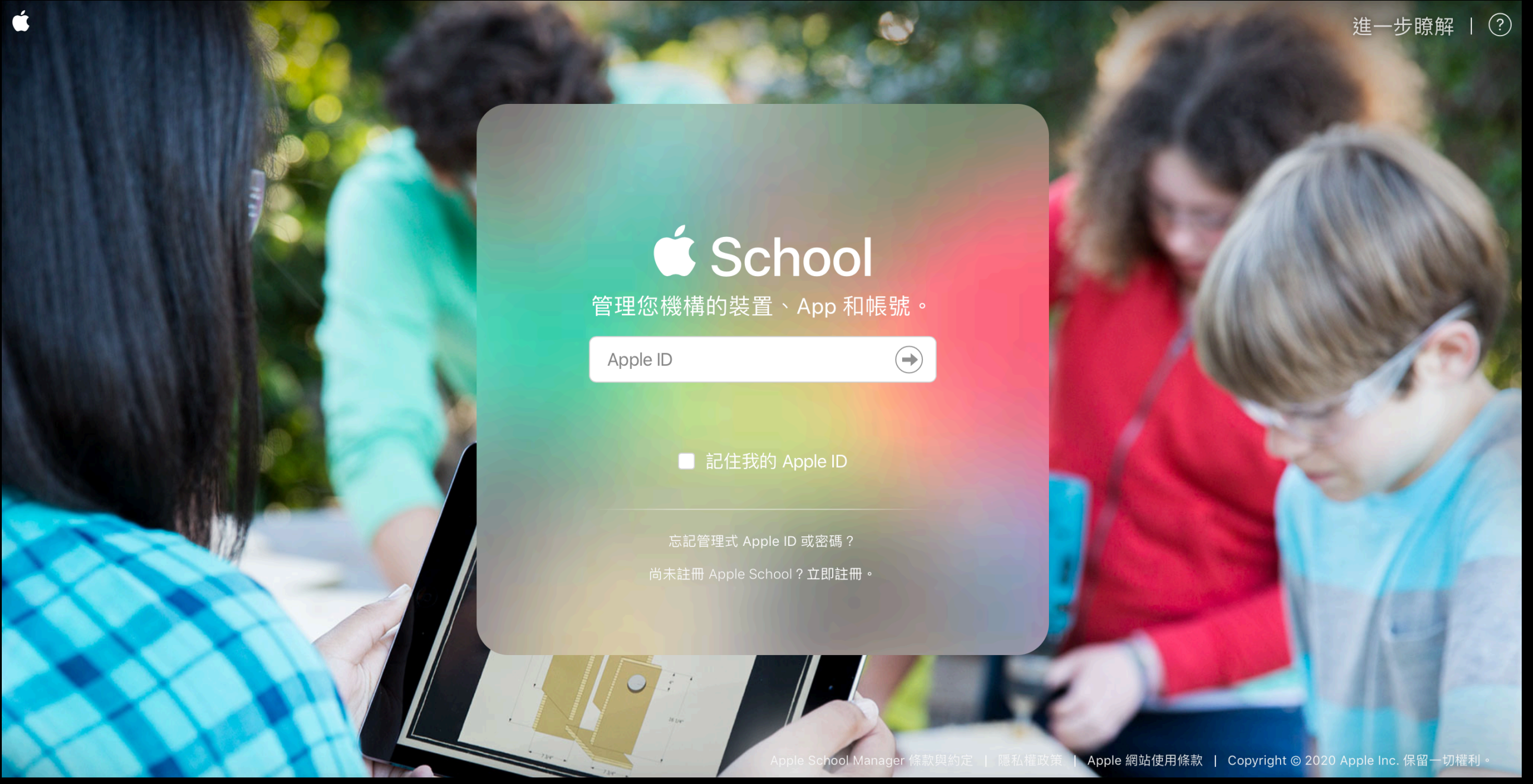

#### https://school.apple.com

\*如何申請Apple School Manager,請看附件一

# Apple School Manager

| 🗯 School                         | <b>Q</b> 搜尋帳號                                         | = | ●                                       |  |
|----------------------------------|-------------------------------------------------------|---|-----------------------------------------|--|
| <sup>機構</sup><br>動作<br>位置        | 以姓氏排序 ~                                               |   |                                         |  |
|                                  | <b>4個帳號</b><br>GOTOP Information Inc. + Reseller的所有帳號 |   | 基峰                                      |  |
| <sub>成員</sub><br><mark>帳號</mark> | <b>陳銘凱</b><br>管理員 · GOTOP Information Inc. + Reseller |   | <b>碁峰資訊</b>                             |  |
| 班級<br>職務                         | <b>賴清祥</b><br>管理員 · GOTOP Information Inc. + Reseller |   | 官理頁 · GOTOP Information Inc. + Reseller |  |
| 裝置<br>裝置<br><b>裝置指派</b>          |                                                       |   | 重置密碼 重置電話號碼 編輯                          |  |
| 指派記錄                             | <b>莊惟宇</b><br>管理員 · GOTOP Information Inc. + Reseller |   | 姓名                                      |  |
| 內容                               |                                                       |   | 春峰貞計<br><sup>管理式</sup> Apple ID ②       |  |
| App<br>iTunes U                  |                                                       |   | asm@gotop.com.tw                        |  |
|                                  |                                                       |   | 電子郵件地址                                  |  |
|                                  |                                                       |   | asm@gotop.com.tw                        |  |
|                                  |                                                       |   | 帳號狀態                                    |  |
|                                  |                                                       |   | 啟用                                      |  |
| 設定                               |                                                       |   | 驗證<br>Apple                             |  |
|                                  |                                                       |   |                                         |  |

載具登記、帳號、班級、應用程式

### Device Enrollment Program (DEP) 裝置註冊計畫

- •學校都有專用組織 ID
- •自動為學校持有的裝置進行登記
- •強制性與可鎖定登記
- •以無線方式監管裝置

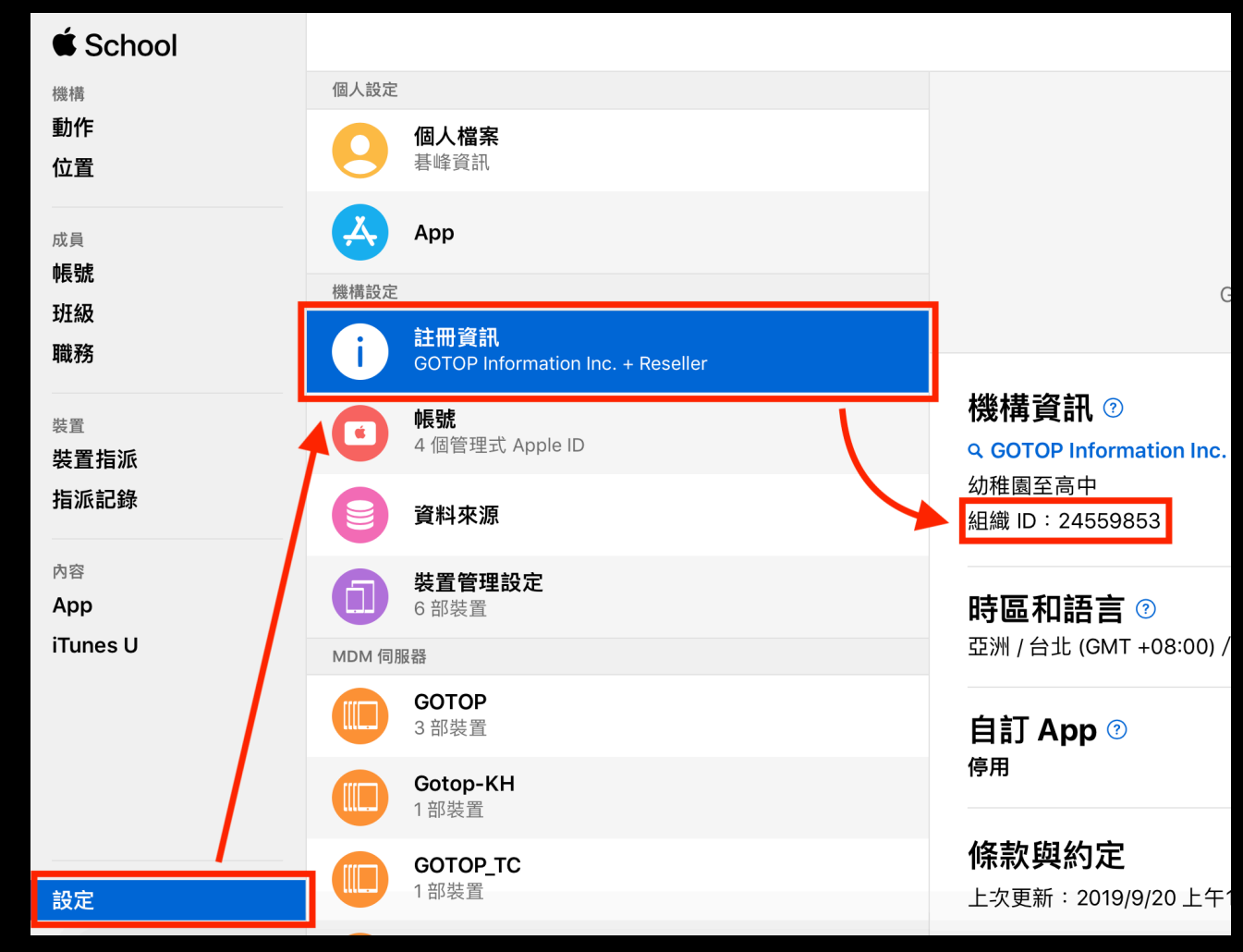

### Volume Purchase Program (VPP) 大量採購計畫

- •大量採購教學用 app
- •管理與維護 app 的所有權
- •讓客戶以無線方式輕鬆存取內容
- •透過 MDM 操作的分發方式
- •客戶保有完整的 app 所有權
- •指派、撤銷與重新指派 app

| 🗯 School                      | Q、依名稱、關鍵字、ISBN 或 URL 搜尋內容                                 | Ē      |
|-------------------------------|-----------------------------------------------------------|--------|
| 機構                            | 排序方式 🗸                                                    | 共 25 個 |
| 動作<br>位置                      | Google<br>Google LLC · iOS App 103 已推<br>★★★★☆ \$0.00     | 出      |
| 成員<br><b>帳號</b>               | Facebook<br>Facebook, Inc. · iOS 與 A 1已推出<br>★★☆☆☆ \$0.00 |        |
| <u></u> 斑級<br>職務              | Google 地球<br>Google LLC · iOS App 50 已推出<br>★★★★☆ \$0.00  | 4      |
| <sup>裝置</sup><br>裝置指派<br>指派記錄 | Keynote<br>Apple · iOS App 10 已推出<br>★★★☆☆ \$0.00         | 1      |
| 內容<br>App                     | iMovie<br>Apple · iOS App 5 已推出<br>★★★☆☆\$0.00            |        |
| iTunes U                      | Google 翻譯                                                 | Þ      |
|                               | LINE<br>LINE Corporation · iOS A 1個使用□<br>★★☆☆☆\$0.00     | Þ      |
| 設定                            | Messenger<br>Facebook, Inc. · iOS App 1已推出<br>★★★★☆\$0.00 |        |

### Mobile Device Management (MDM) 行動裝置管理

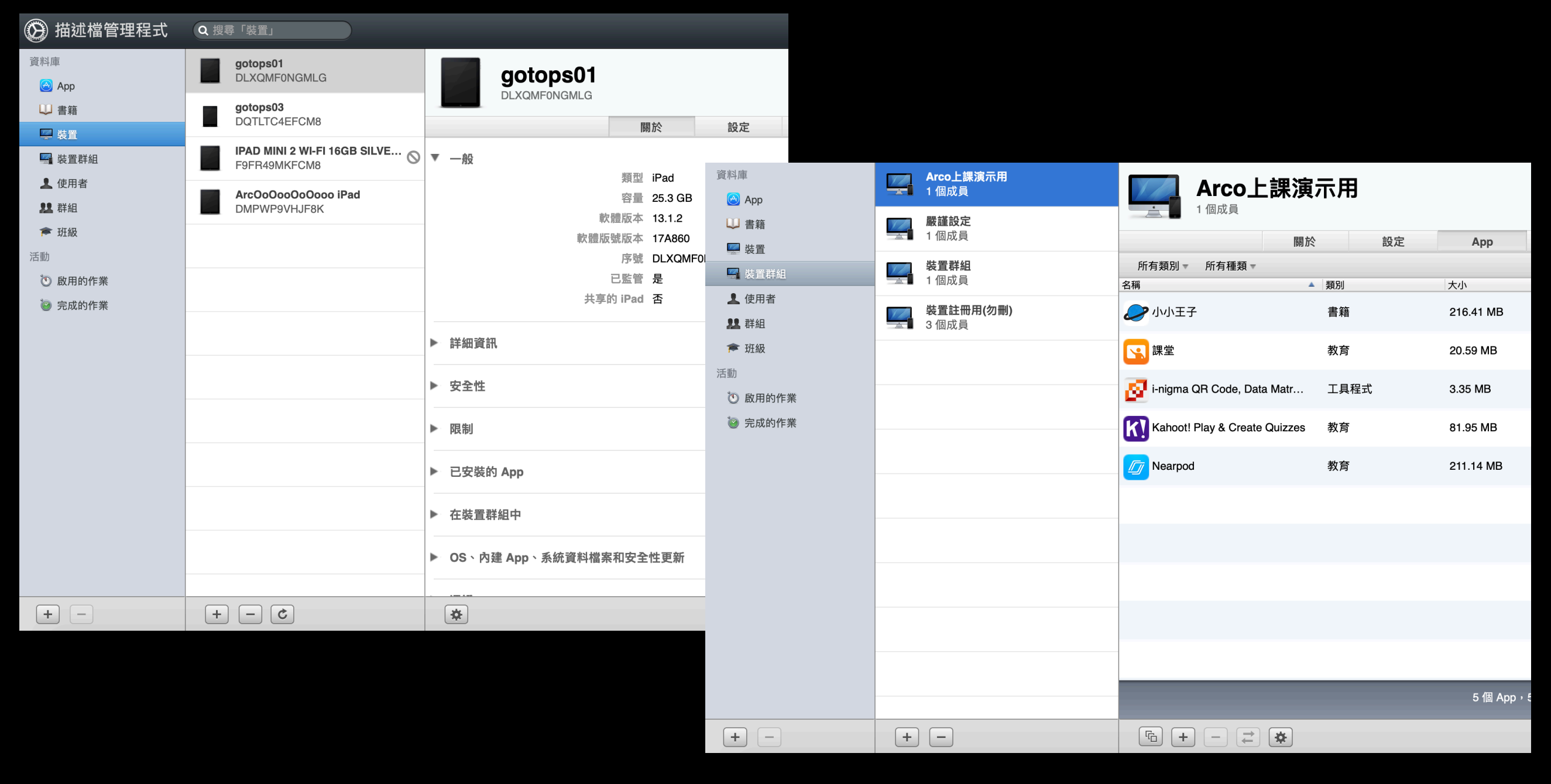

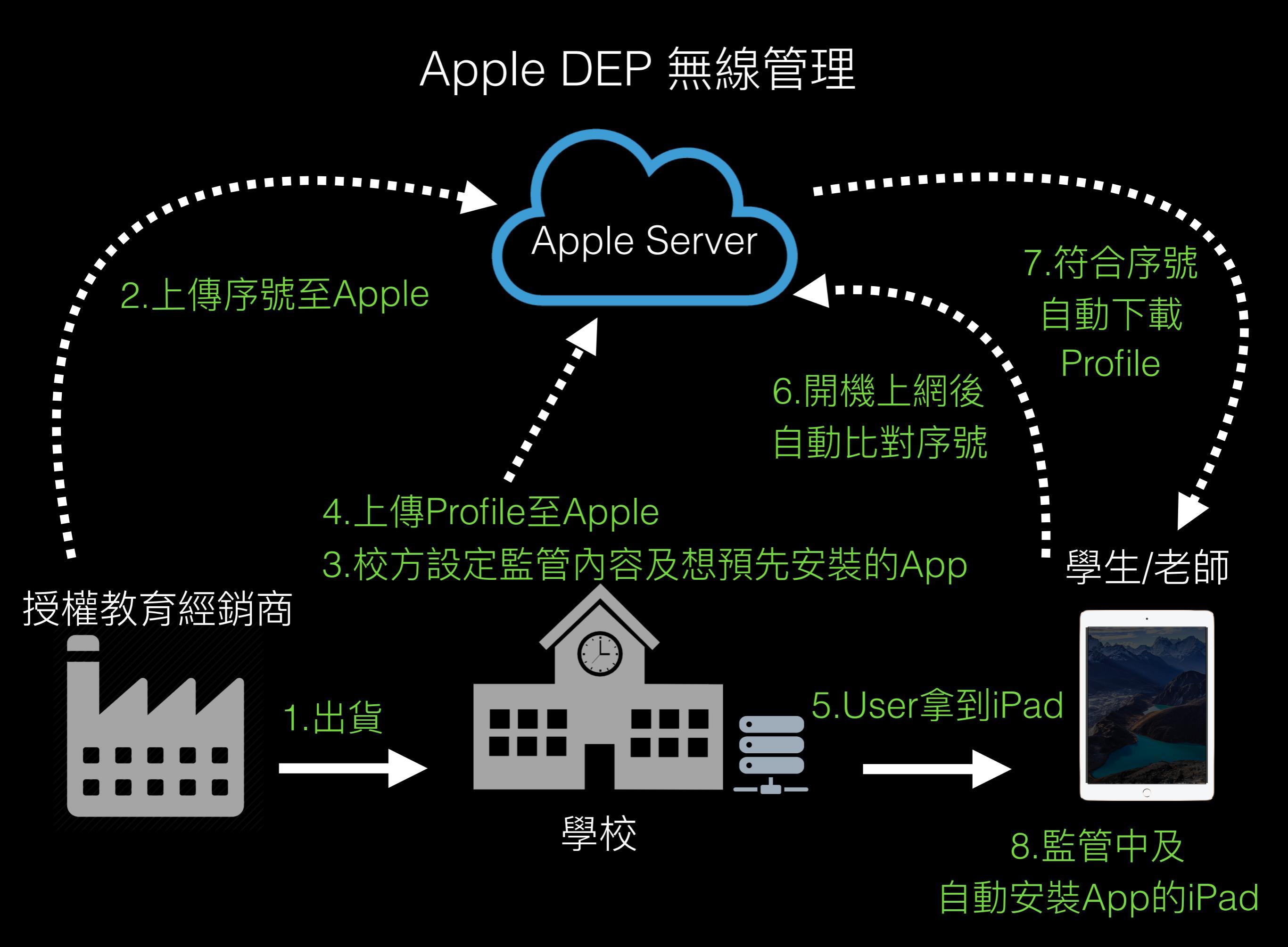

## 事前準備

#### •Apple School Manager 申請 (附件一) •固定 IP 設定

•確認 DEP ID 並且提供(附件二)

- •無線 AP 設定
- •Mac mini Apple ID 申請(附件三) •防火牆設定

•FQDN 設定

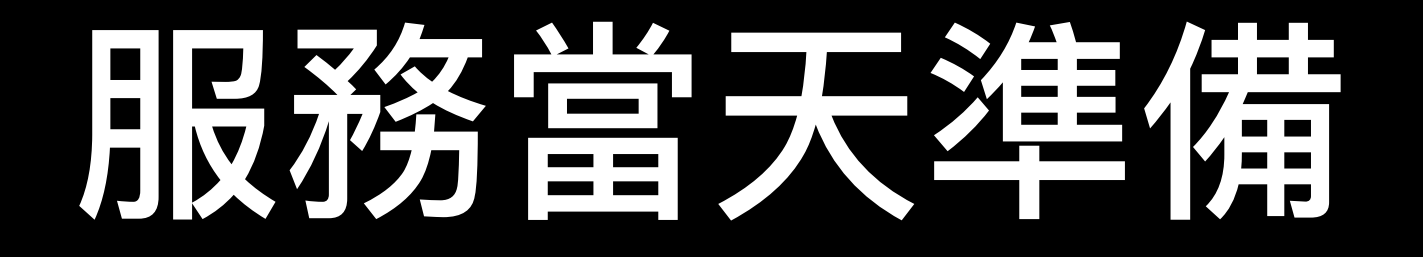

- •iPad、Mac mini、可接HDMI 螢幕、鍵盤(USB)、滑鼠(USB)、HDMI線
- •無線 AP (可供學校 iPad 數量連線)
- •Apple School Manager 登入時綁定手機
- •Mac mini Apple ID 登入時綁定手機